## Enrolling and Transferring Students

Enroll a New Student

**Enroll New Student** 

Enroll

HIMANA PARA

without Linking or Copying Information Submit

Demographics

150 -

all has a second second second second second second second second second second second second second second se

Copy Related

Submit

Submit

Transfer a Student

Another Way to Enroll

Functions Enroll New Student Living in the Same Household Submit Enroll

Address Validation

Validate

Accept